# Telas web com foco em Customer-facing

Uso de múltiplos grids

GeneXus

Vimos como usar um grid em um objeto panel. Veremos agora as considerações que precisamos ter se adicionamos mais de um grid ao panel.

## Objeto panel com mais de um grid

| 🐼 Start Page X 📑 ViewCountryInfo_CFPanel X 📑 Attractions_CFPanel X 💿 Navigation View X |                 |
|----------------------------------------------------------------------------------------|-----------------|
| Layout Rules Events Conditions Variables                                               |                 |
|                                                                                        |                 |
| Image: MainTable     Image: Table1                                                     |                 |
| Country Name CountryName                                                               |                 |
| ۰<br>•                                                                                 | <u></u>         |
| ATTRACTIONS:                                                                           | CITIES:         |
| Name From &AttractionNameFrom                                                          |                 |
| Name To &AttractionNameTo                                                              |                 |
| GRID •                                                                                 | GRID - P        |
| AttractionId     AttractionName     CountryName     &Trips     &Detail                 | Cityld CityName |
| Total Trips &TotalTrips                                                                |                 |

Vamos construir um objeto panel que mostre as atrações e as cidades de um país recebido por parâmetro.

Para isso fazemos um Save As do panel Attractions\_CFPanel e lhe colocamos como nome ViewCountryInfo\_CFPanel. Em seguida removemos que seja objeto main, já que a ideia é que o mesmo seja chamado a partir do panel da lista de atrações quando se clica sobre o nome de um país.

Agora vamos para a aba das regras e adicionamos uma regra Parm com um parâmetro de entrada, o atributo CountryId.

No form, adicionamos o atributo CountryName e eliminamos a variável do tipo Dynamic combo &CountryId, já que não vamos escolher um país mas o recebemos por parâmetro.

Para agrupar todos os dados das atrações e, depois, os dados das cidades, inserimos um controle Table a partir da barra de ferramentas e colocamos as variáveis AttractionNameFrom, AttractionNameTo, o grid e a variável TotalTrips dentro da tabela. Agora, à sua direita inserimos outra tabela como separador e, depois, inserimos um grid para mostrar as cidades do país, com os atributos CityId e CityName.

Adicionamos títulos às seções, colocando um textblock ATTRACTIONS: acima da seção de atrações e CITIES: acima da seção de cidades. Mudamos a classe para TextBlockTitle.

### Alterando o estilo das linhas e colunas de uma tabela

| Layout  Rules   Events   Conditions   Variables |              |            |          | Ge  | neral Class       | ,                    |
|-------------------------------------------------|--------------|------------|----------|-----|-------------------|----------------------|
| Application Bar                                 |              |            |          |     | Table: Table1     |                      |
| MainTable     Table1                            |              |            |          | >   | Control Name      | Table1               |
| Country Name CountryName                        |              |            |          | 1.1 | ~ Appearance      |                      |
| · · · · · · · · · · · · · · · · · · ·           |              |            |          |     | Columns Style     | 33%;33%;34%          |
| ATTRACTIONS:                                    | 0            | (          | ITIES:   |     | Rows Style        | 20%;20%;20%;100%;20% |
| c                                               | olumns Style | ×          |          |     | Width             | 100%                 |
| Name From &AttractionNameFrom                   | Colu Width   | Unit       |          |     | Height            | 100%                 |
| Name To RAttractionNameTo                       | 1 50%        | Percentage |          |     | Auto Grow         | True                 |
| wante to actual to invante to                   | 2 25%        | Device     |          |     | Class             | Table                |
| 9 GRID                                          |              | Pixel      | 1D • •   |     | Background        | (none)               |
| AttractionId AttractionName Cou                 |              | 14-1 2d    | CityName |     | Visible           | True                 |
|                                                 |              | Value 29   |          |     | Invisible Mode    | Keep Space           |
|                                                 |              |            |          |     | Enabled           | True                 |
| Total Trips &TotalTrips                         |              | OK Cancel  |          |     | - Scroll Behavior |                      |
| 0                                               | L]           |            |          |     | Scroll Factor     | 1                    |

Para definir como queremos que o conteúdo de uma tabela seja visto, devemos mudar o tamanho das linhas ou das colunas da tabela. Por exemplo, queremos que os grids tenham espaço suficiente na linha correspondente para poderem ser exibidas corretamente e atribuir mais espaço à coluna da tabela que mostra o conteúdo das atrações, porque temos mais coisas para mostrar do que para as cidades.

Para isso contamos com as propriedades Columns Style e Rows Style da tabela. Primeiro vamos mudar as colunas que sabemos que são 3: a coluna que contém os dados das atrações, a coluna com a tabela separadora e a coluna que contém os dados das cidades.

Se selecionamos a Table1 e clicamos na propriedade Columns Style, vemos que, por padrão, cada coluna ocupa 33% do espaço disponível.

Vemos que os valores possíveis para serem atribuídos à largura das colunas são em porcentagem do espaço total da tabela ou em Device Independent Pixels (DIPs). Esta medida nos permite atribuir unidades que são uma abstração de um pixel, que não dependem da plataforma e que depois serão convertidos a pixels reais no momento em que a aplicação seja executada. A quantidade de pixels que cada DIP ocupará dependerá das dimensões da tela. Isto nos permitirá escalar diferentes tamanhos de tela usando tamanhos uniformes.

Vamos atribuir à primeira coluna 50%, à segunda 25% e à terceira outros 25% do espaço disponível. Este espaço é o que fica depois de ter atribuído as colunas com dips, ou seja, as porcentagens são relativas ao valor que resulta da subtração da largura total, os valores fixos (em dips).

## Alterando o estilo das linhas e colunas de uma tabela

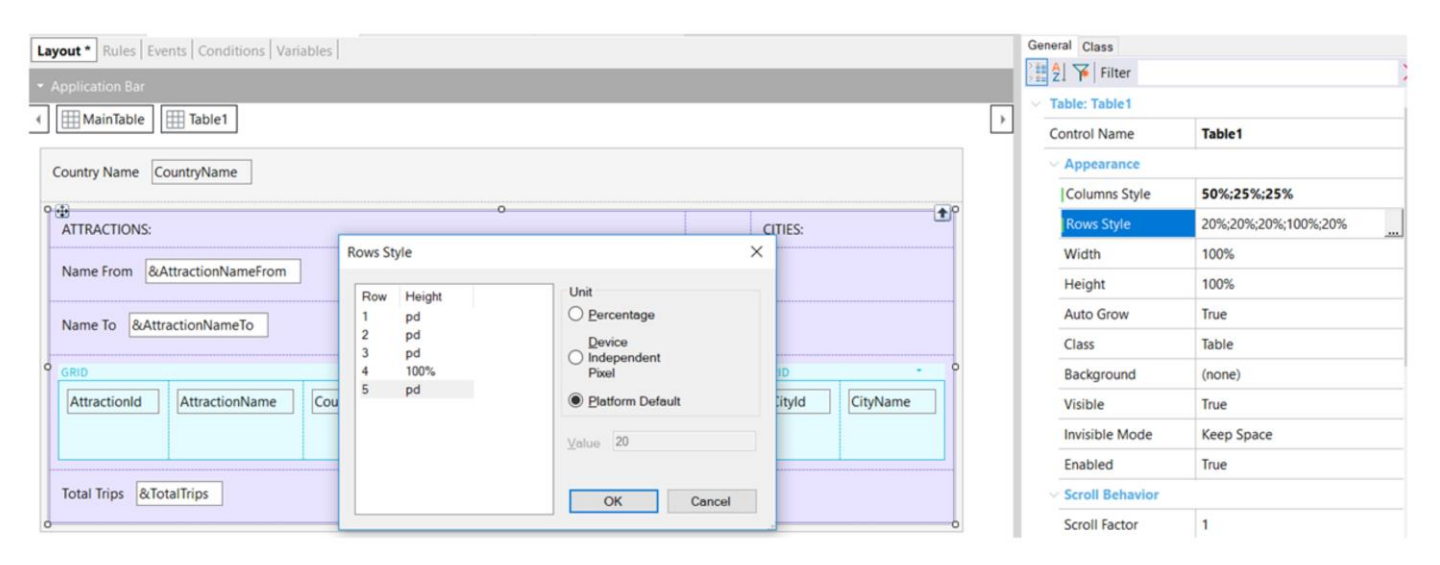

Agora mudamos a altura das linhas. Clicamos na propriedade Rows Style e vemos que, por padrão, todas as linhas têm 20% atribuído, menos a quarta linha que é onde estão localizados os grids.

Vemos que aqui podemos atribuir os valores em porcentagem, em DIPS e em Platform Default. Este último valor difere de plataforma para plataforma e para uma mesma plataforma, também depende do conteúdo da célula.

Vamos atribuir esse valor a todas as linhas exceto à linha 4, onde estão os grids, que atribuímos que ocupem os 100% que fiquem disponíveis.

## Invocação ao painel de detalhe

| Start Page X       Image: ViewCountryInfo_CFPanel* X       Image: Attractions_CFPanel X         Layout       Rules       Events       Conditions       Variables |                                                |
|----------------------------------------------------------------------------------------------------|------------------------------------------------|
|                                                                                                    |                                                |
| ✓ I MainTable                                                                                                    |                                                |
| Country &CountryId ~                                                                                                    |                                                |
| Name From &AttractionNameFrom                                                                                                    | . Event CountryName.Tap                        |
| Name To &AttractionNameTo                                                                                                    | ViewCountryInfo_CFPanel(CountryId)<br>Endevent |
| GRID                                                                                                    |                                                |
| AttractionId       AttractionName       CountryId       CountryName       & Trips       & Detail                                                                 |                                                |
| Total Trips &TotalTrips                                                                                                    |                                                |

Se clicamos com o botão direito para ver a navegação do objeto que construímos, vemos que na janela de Output aparece um erro, e se vemos o erro na lista de navegação, nos diz que o evento Load não pode ser programado se temos múltiplos grids.

Se vamos aos eventos, vemos que ainda temos programado o evento Load como o tínhamos no objeto original. Aqui não damos conta do que mencionamos antes, que teria sido melhor utilizar o evento Load do grid, e não o genérico, para evitar essa situação.

Então, adicionamos Grid1 ao Load. Se fazemos View Navigation, vemos que o problema foi solucionado.

Antes de executar, vamos ao panel Attraction\_CFPanel e adicionamos ao grid de atrações o atributo CountryId, que precisamos para passar ao panel de informações de um país quando clicamos no nome do país no grid. Depois, adicionamos ao atributo CountryIName um evento Tap, onde escrevemos a invocação ao painel ViewCountryInfo\_CFPanel, passando-lhe o CountryId como parâmetro.

Executamos para ver tudo isto.

# Exemplo em execução

| travelagency_ | × +                                         |          |     | - 0 X         |
|---------------|---------------------------------------------|----------|-----|---------------|
|               | lhost:4200/Attractions_CFPanel-Level_Detail |          |     | * 🛛 🗖 🛤 🛪 🔒 : |
| Country       | (None)                                      |          |     | ٠             |
| Name From     | Name From                                   |          |     |               |
| Name To       | Name To                                     |          |     |               |
|               | Christ the Redemmer                         | Brazil   | an  | Details       |
|               | Cinque Terre                                | Italy    | °   | Details       |
|               | Eiffel Tower                                | France   | Å   | Details       |
|               | Forbidden city                              | China    | °   | Details       |
|               | Glenfinnan Viaduct                          | Scotland | o o | Details       |
|               | London Towers                               | England  | 0   | Details       |

Se clicamos em France...

## Exemplo em execução

| travelagency_ | ×                  | +                           |                        |            |
|---------------|--------------------|-----------------------------|------------------------|------------|
| € → C ©       | localhost:4200/app | /ViewCountryInfo_CFPanel-Le | vel_Detail;CountryId=2 |            |
| Country Name  |                    | France                      |                        |            |
| ATTRACTIONS:  |                    |                             |                        |            |
| Name From     | Name Fr            | om                          |                        |            |
| Name To       | Name To            |                             |                        |            |
|               | Eiffel Tower       | 1                           | Details                |            |
|               |                    |                             |                        |            |
|               | Louvre             | A P                         | Details                | <i>ب</i> ر |
|               |                    |                             |                        | 0          |
|               | Matisse            | 1                           | Details                |            |
|               |                    |                             |                        |            |
|               |                    |                             |                        |            |
|               |                    |                             |                        |            |
| Total Trips   | 2                  |                             |                        |            |
|               |                    |                             |                        |            |

Abre-se a informação do país França, mostrando-nos as atrações com o total de viagens de cada atração e o total global de viagens para França e, à direita, as cidades desse país.

## Lista de navegação do novo panel

| Pattern:<br>ViewCountyInfo_CFPanel | Data Provid                              | er ViewCountryInfo_CFPanel_Level<br>ViewCountryInfo_CFPanel_Level_Detail_Grid2<br>ViewCountryInfo_CFPanel_Level_Detail_Grid2<br>None                   | L_Detail_Grid<br>Environment:<br>Spec.<br>Version:<br>Form Class:<br>Program<br>Name:<br>Parameters: | d2 Navigation Report<br>★<br>Carl Default (C#)<br>↓ 17_0_0-144011<br>HTML<br>ViewCountryInfo_CFPanel_Level_Detail_Grid2<br>in: CountryId, in: &AttractionNameFrom, in: &AttractionNameTo, in: &CityName, in: & start, in: & count, in: &goid, out: ViewCountryInfo_CFPanel_Level_Detail_Grid2Sdt |
|------------------------------------|------------------------------------------|----------------------------------------------------------------------------------------------------|----------------------------------------------------------------------------------------------------|----------------------------------------------------------------------------------------------------|
|                                    | LEVELS                                   |                                                                                                    |                                                                                                    | â                                                                                                    |
|                                    | For Each Cou                             | ntryCity (Line: 4)                                                                                                    |                                                                                                    | \$                                                                                                    |
|                                    | Order:<br>Navigation fil<br>Optimization | Countryld<br>Index: ICOUNTRYCITY<br>Istart from: Countryld = @C<br>Loop while: Countryld = @C<br>s: Server Paging<br>CountryCity ( Countryld, Cityld ) | Countryld                                                                                            |                                                                                                    |

Se vamos à lista de navegação, vemos que agora há uma entrada Level\_Detail para o Grid1 e outra para o Grid2. Para o Grid1 vemos o acesso à tabela Attraction e a navegação da fórmula que vimos quando implementamos o panel Attractions\_CFPanel.

Se vamos ao nó correspondente ao Grid2, vemos que o grid está acessando a tabela CountryCity para mostrar as cidades e que está filtrando por CountryId, pelo atributo que se recebe na regra Parm.

GeneXus

| Adicionamos filtro por cidade e totais                                                                | s por cidade e país                   | 1 ■ Event Grid1.Load<br>2 &Trips = Count(TripDate)<br>3 Endevent                                                                                             |
|----------------------------------------------------------------------------------------------------|---------------------------------------|----------------------------------------------------------------------------------------------------|
| Layout * Rules   Events   Conditions   Variables  <br>* Application Bar<br>* I I MainTable I I Table1 |                                       | 5 ⊟ Event Grid2.Load<br>6 &Attractions = Count(AttractionName)<br>7 - Endevent<br>8                                                                          |
| Country Name CountryName                                                                              | CITIES:                               | 9 Event Grid1.Refresh<br>10 &TotalTrips = 0<br>11 © For Each Trip.Attraction<br>12 & &TotalTrips += 1<br>13 Endfor<br>14 Endewent                            |
| Name To &AttractionNameTo  GRID  AttractionNd AttractionName CountryName &Trips &Detail               | City Name &CityName                   | 13     -Indevent       15     16       17     &TotalAttractions = 0       18     For Each Attraction       19     &TotalAttractions += 1       20     Endfor |
| Total Trips & TotalTrips                                                                              | Total Attractions & Total Attractions | 21 Endevent<br>Editing Conditions<br>CityName like &CityName when not &CityName.isEmpty();<br><<br>QK Cancel                                                 |

De forma similar aos totais que mostramos para as atrações e o filtro por nome, vamos mostrar a quantidade de atrações que cada cidade tem, o total de atrações do país e vamos adicionar um filtro por nome de cidade.

Na aba Variables criamos uma variável & Attractions, outra & Total Attractions e outra & CityName.

Agora adicionamos a &Attractions ao grid ajustando sua propriedade Label Position em None. Em seguida, adicionamos &TotalAttractions abaixo do grid e a variável de filtro &CityName acima do grid de cidades. Vamos adicionar ao grid a condição necessária para o filtro.

Antes disso, aproveitamos para atribuir a propriedade Base Transaction em Country.City. Agora sim, clicamos em Conditions e escrevemos a condição de filtro utilizando o operador like, já que não filtraremos por faixa de nome, mas por um nome parecido.

Em seguida, adicionamos o evento Grid2.Load onde carregamos a variável & attractions com uma fórmula Count com o atributo AttractionName. Como a tabela base do grid é CountryCity, a fórmula contará somente as atrações da cidade correspondente a cada linha.

Para calcular o total de atrações, pelas mesmas razões que fizemos quando calculamos o total de viagens, escrevemos o evento Grid2. Refresh, no qual programamos um For Each sobre a tabela de Atrações para contar as atrações, que ficarão filtradas pelo atributo do identificador de país recebido por parâmetro.

Lista de navegação do panel com as novas alterações

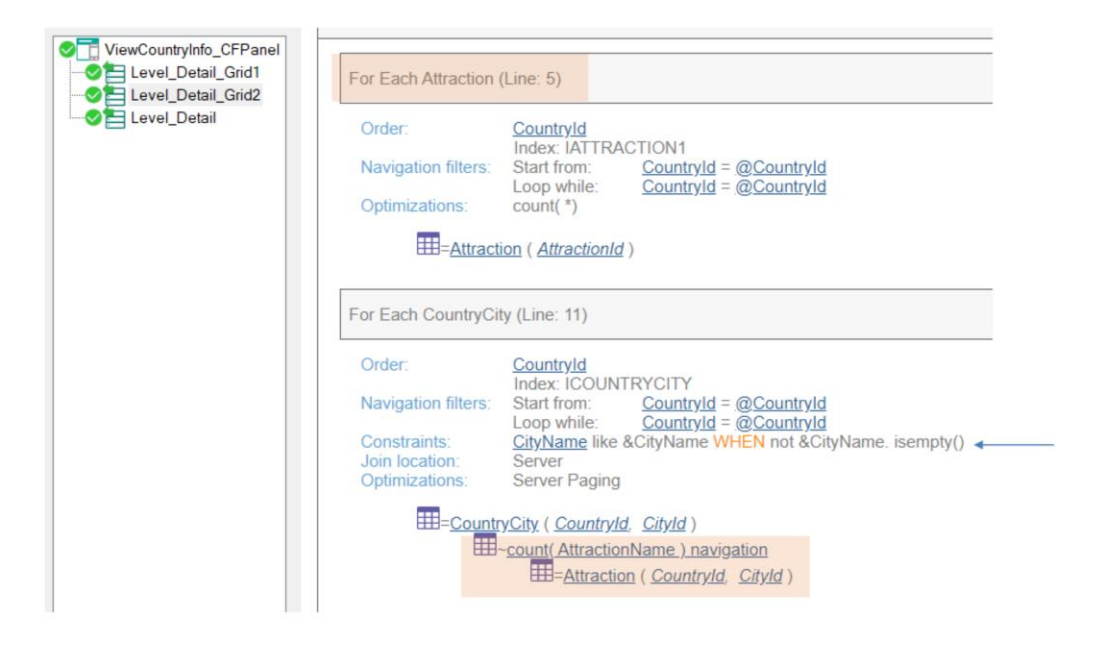

Se vemos agora a lista de navegação do panel, no nó Level\_Detail\_Grid2 vemos a navegação do For Each para a tabela Attraction e, mais abaixo, a navegação da fórmula Count sobre a tabela Attraction.

E aqui vemos o filtro que adicionamos por CountryName.

# Vendo os totais por cidade e país

| travelagency | × +                                           |          |                                       | - 0 X           |
|--------------|-----------------------------------------------|----------|---------------------------------------|-----------------|
| < → C () loc | calhost:4200/Attractions_CFPanel-Level_Detail |          |                                       | * 🙂 🗖 🗮 📾 🗯 🔮 🗄 |
| Country      | (None)                                        |          |                                       | ٠               |
| Name From    | Name From                                     |          |                                       |                 |
| Name To      | Name To                                       |          |                                       |                 |
|              | Christ the Redemmer                           | Brazil   | - And                                 | Details         |
|              | Cinque Terre                                  | Italy    | °                                     | Details         |
|              | Eiffel Tower                                  | France   |                                       | Details         |
|              | Forbidden city                                | China    | e e e e e e e e e e e e e e e e e e e | Details         |
|              | Glenfinnan Viaduct                            | Scotland | e e e e e e e e e e e e e e e e e e e | Details         |
|              | London Towers                                 | England  | 0                                     | Details         |

Executemos nosso objeto main, Attractions\_CFPanel, para ver o que fizemos.

Clicamos novamente em França...

# Vendo os totais por cidade e país

| ravelagency_ | × +                          |                          |                |               |           | -    |   |
|--------------|------------------------------|--------------------------|----------------|---------------|-----------|------|---|
| → C C        | localhost:4200/app/ViewCount | yInfo_CFPanel-Level_Deta | il;CountryId=2 |               | * 🖲 🖸     | 88 2 | * |
| ntry Name    |                              | France                   |                |               |           |      |   |
| TRACTIONS:   |                              |                          |                | CITIES:       |           |      |   |
| me From      | Name From                    |                          |                |               |           |      |   |
| me To        | Name To                      |                          |                | City Name     | City Name |      |   |
|              | Eiffel Tower                 | 1                        | Details        | 1             | Paris     | 2    |   |
|              | Å                            |                          |                | 2             | Nice      | 1    |   |
|              | Louvre                       | °                        | Details        |               |           |      |   |
|              | Matisse<br>Museum            |                          | Details        |               |           |      |   |
|              |                              |                          |                |               |           |      |   |
| otal Trips   | 2                            |                          |                | Total Attract | 3         |      |   |

e agora podemos ver o total de atrações de cada cidade da França e o total de atrações do país França.

|                   |                   |                   |                   |                   |       |  | Start      |
|-------------------|-------------------|-------------------|-------------------|-------------------|-------|--|------------|
| Grid1             |                   |                   | Grid2             |                   |       |  | Refresh    |
| AttA <sub>1</sub> | AttB <sub>1</sub> | &var <sub>1</sub> | AttA <sub>2</sub> | AttB <sub>2</sub> | &var2 |  |            |
|                   |                   |                   |                   |                   |       |  | Grid1.Refi |
|                   |                   |                   |                   |                   |       |  | Grid1.Loa  |
|                   |                   | _                 |                   |                   |       |  | Grid2.Refi |
|                   |                   |                   |                   |                   |       |  | Grid2.Loa  |

Já vimos que ao ter mais de um grid no panel, devemos usar o evento Refresh e Load de cada grid.

Mas ao ter adicionado estes eventos, surge-nos a questão de qual seria a ordem de disparo destes eventos em relação aos eventos próprios do objeto panel.

Ao executar o objeto panel pela primeira vez, a ordem de disparo de execução dos eventos será:

Primeiro o evento Start (apenas uma vez).

Em seguida, o evento Refresh genérico, ou seja, o evento Refresh próprio do panel.

Depois o Refresh do primeiro grid e depois, se este tem tabela base, será executado o evento Load do grid tantas vezes quanto registros se recuperem da base de dados, filtrando os registros que correspondam. Se não tem tabela base, então é executado o evento Load do grid apenas uma vez e, se for um grid baseado em um SDT, não executa o evento Load.

E depois, o mesmo com os eventos Refresh e Load do segundo grid.

## What do you want to refresh?

| Grid1            | AttBı                                              | &var <sub>1</sub> | Grid2<br>AttA <sub>2</sub>                          | AttB <sub>2</sub> | &var2 |  | Sta<br>Refre<br>Grid1.Refresh<br>Grid1.Load | rt<br>esh<br>Grid2.Refresh<br>Grid2.Load    |
|------------------|----------------------------------------------------|-------------------|-----------------------------------------------------|-------------------|-------|--|---------------------------------------------|---------------------------------------------|
| Ever<br>F<br>end | Event 'User-event'<br><br>Form Refresh<br>endevent |                   | Event User-event'<br><br><b>Refresh</b><br>endevent |                   |       |  | Event Gri<br>Gri<br>endeve                  | User-event'<br>i <b>d1.Refresh()</b><br>ent |

Havendo mais de um grid, o comando Refresh também deve ser especializado para indicar qual grid quer atualizar.

O comando **Refresh** genérico (o que tínhamos visto quando o usamos no painel Attractions\_CFPanel) faz com que se executem o Refresh genérico, e o Refresh e Load de cada grid (ou seja, tudo menos o Start).

E agora temos também o método Refresh de um grid, que fará com que se atualize só esse grid, ou seja, que se executem o Refresh do grid e o Load do grid (n vezes, uma vez, ou nenhuma), dependendo se o grid tem tabela base, não tem ou é um grid de uma variável SDT coleção, respectivamente.

Neste vídeo vimos como podemos trabalhar com múltiplos grids em um objeto Panel, neste caso com grids paralelos e as considerações que temos que ter na invocação dos eventos de cada grid. Neste curso não abordaremos o tema grids aninhados em um objeto panel.

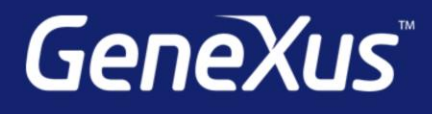

training.genexus.com wiki.genexus.com training.genexus.com/certifications